## <u>Où trouver le QR-CODE à flasher pour l'application</u> pronote ?

1- Se connecter à EDUCONNECT via un autre appareil: (ordi téléphone ou tablette)

2- Cliquez sur « mes services »

3- Cliquez sur « Métice » en dessous des rubriques de gauche (actualités, livret scolaire etc ...)

4-Cliquez sur le logo pronote qui est apparaît à l'écran et ensuite référez vous à l'image ci-dessous pour trouver le QR-CODE.

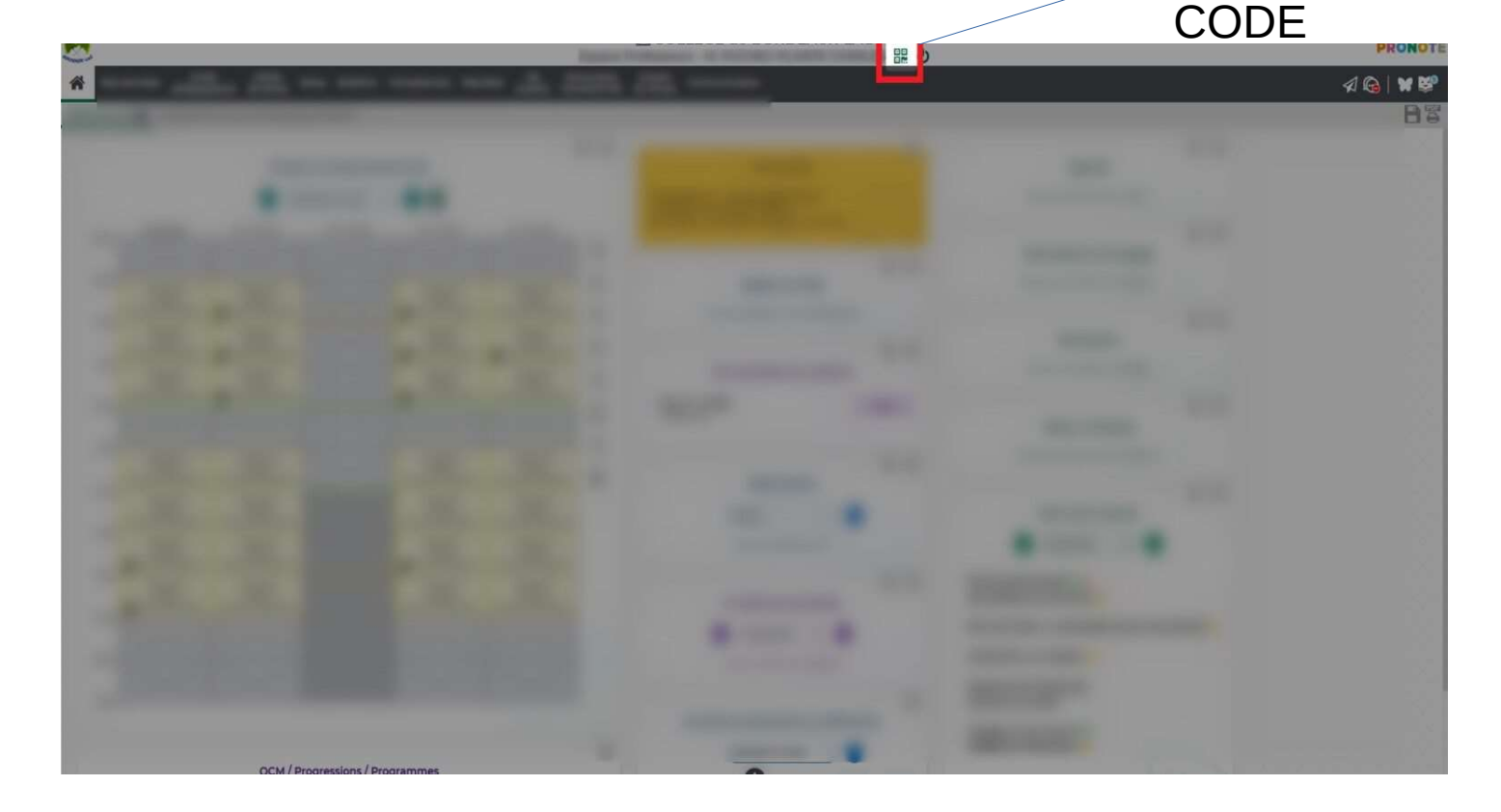

ICI LE QR-

Il vous sera demandé de créer un code à quatre chiffres qui sera valable pour une durée de 10 minutes.

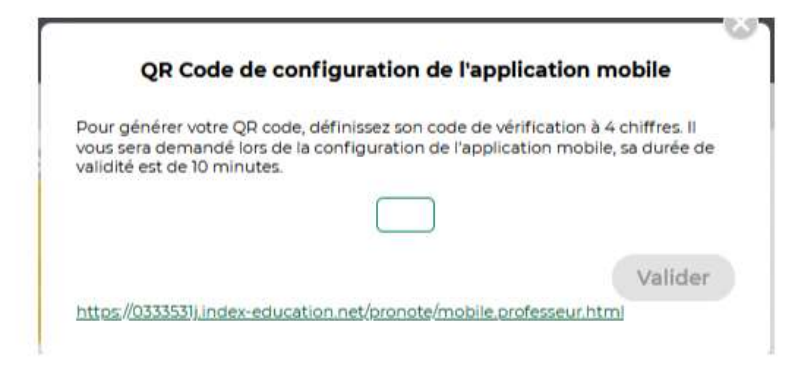

Une fois le code saisi, vous générez un QR code comme ceci :

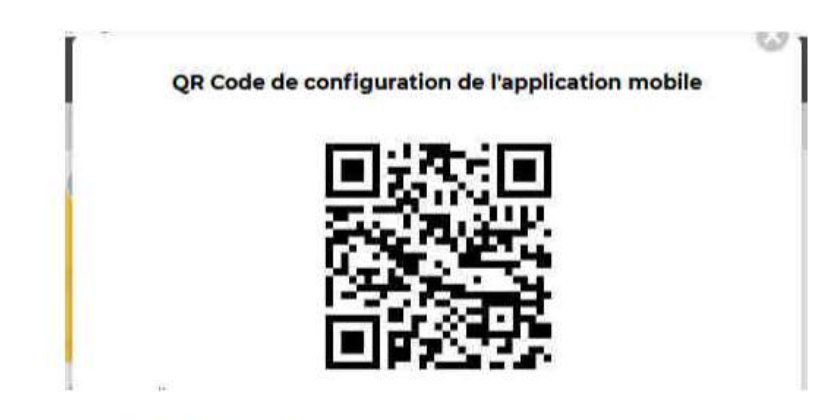

Depuis votre téléphone portable. Ouvrez l'application Pronote

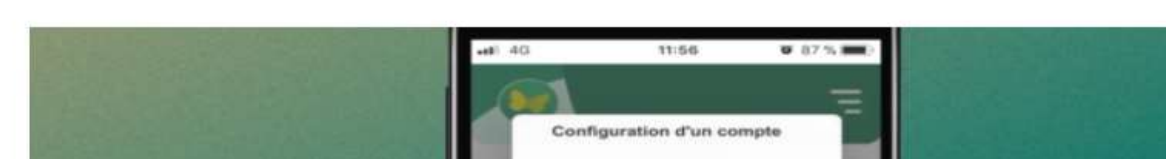

PRONOTE

er simple

erit l'application

généré depuis votre espace PRONOTE via le bouton

ablissement ou

Flasher le QR Code Code communiqué par

stra

Aller dans le menu et choisir gestion des comptes. Sélectionner Flasher le QR Code

Flasher votre QR Code

Il vous sera redemandé le code à quatre chiffres que vous aviez créé.

Désormais votre application est synchronisée. Vous pouvez utiliser Pronote.